به نام خدا

ضمن تشکر بابت انتخاب نرم افزار رنگارنگ،به منظور نصب نرم افزار مراحل زیر را مشاهده بفرمایید و در صورت هرگونه سوال یا اشکال در روند نصب همکاران ما در بخش پشتیبانی آماده راهنمایی به شما هستند.

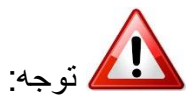

اگر از Windows 7 استفاده می کنید ، قبل ا ز نصب ابتدا بهStart وسپس Control Panel بروید و مراحل زیر را به ترتیب انجام دهید . به قسمت User Accounts وارد شوید .

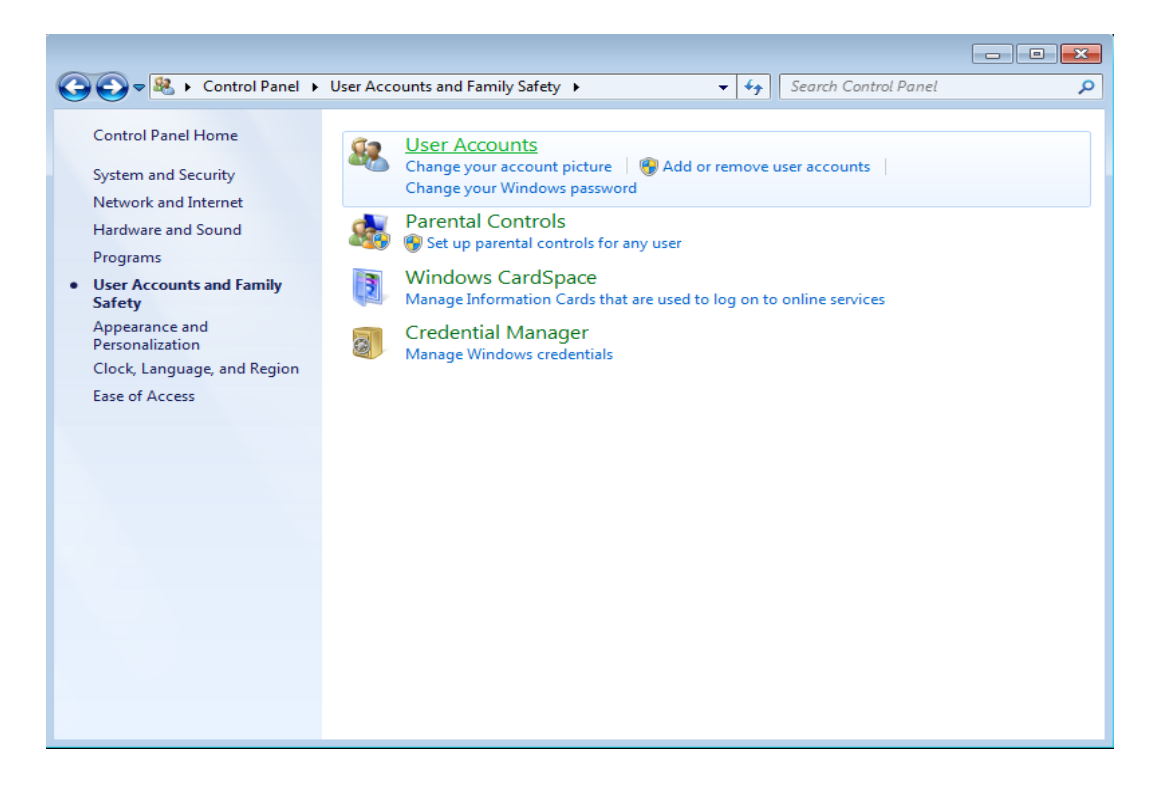

گزینه Change User Account Control Settings را انتخاب کنید .

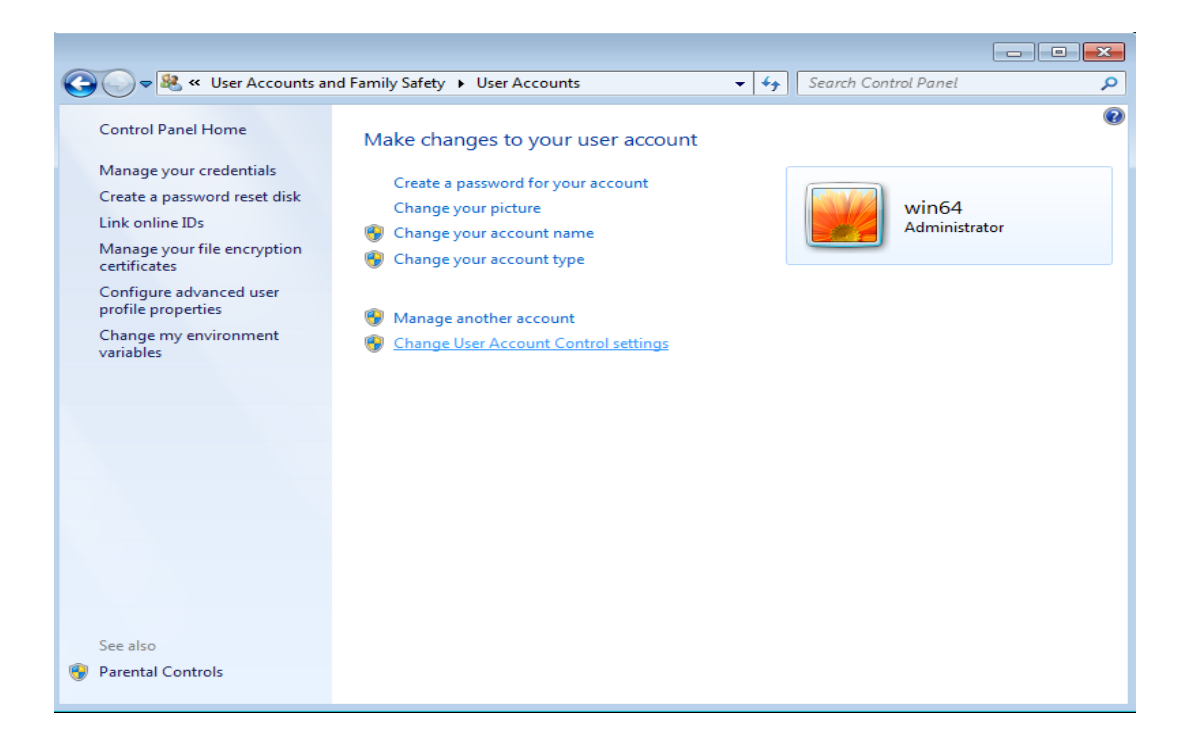

میله لغزنده را روی Never notify قرار دهید وسپس ok کنید .

| 🛞 User Account Control Settings                                                          |                                                                                                    | - • •    |
|------------------------------------------------------------------------------------------|----------------------------------------------------------------------------------------------------|----------|
| Choose when to be<br>User Account Control he<br>Tell me more about User<br>Always notify | e notified about changes to your computer<br><u>Ips prevent potentially harmful programs from making changes to your co</u><br><u>Account Control settings</u> | omputer. |
| - [ -                                                                                    | Never notify me when:                                                                                                    |          |
|                                                                                          | <ul> <li>Programs try to install software or make changes to<br/>my computer</li> <li>I make changes to Windows settings</li> </ul>                            |          |
|                                                                                          | Not recommended. Choose this only if you need to<br>use programs that are not certified for Windows 7<br>because they do not support User Account Control.     |          |
| Never notify                                                                             |                                                                                                    |          |
|                                                                                          |                                                                                                    |          |
|                                                                                          | <u>е</u> ок                                                                                                    | Cancel   |

سپس سیستم را Restart کنید .

ر اهنمای نصب نرم افز ار رنگار نگ

از جمله قابلیت های این نرم افزار استفاده آن تحت شبکه و بر روی سیستم های مختلف می باشد . برای این کار یک سیستم به عنوان سیستم سرور ( سرویس دهنده ) انتخاب کنید . سیستم سرور سیستم امنی است که کلیه اطلاعات بر روی آن ذخیره می شود و بقیه سیستم ها به عنوان کلاینت ( سرویس گیرنده ) برای استفاده به آن متصل می شوند .

**تذکر:** قبل از نصب نرم افزار از صحت سیستم عامل ویندوز اطمینان حاصل کنید ، در غیر این صورت ابتدا ویندوز جدید وبدون نقص را نصب کنید .

## نصب برنامه سرویس دهنده (Server):

نصب برنامه سرویس دهنده (Server) را انتخاب کنید تا روند نصب آغاز شود .

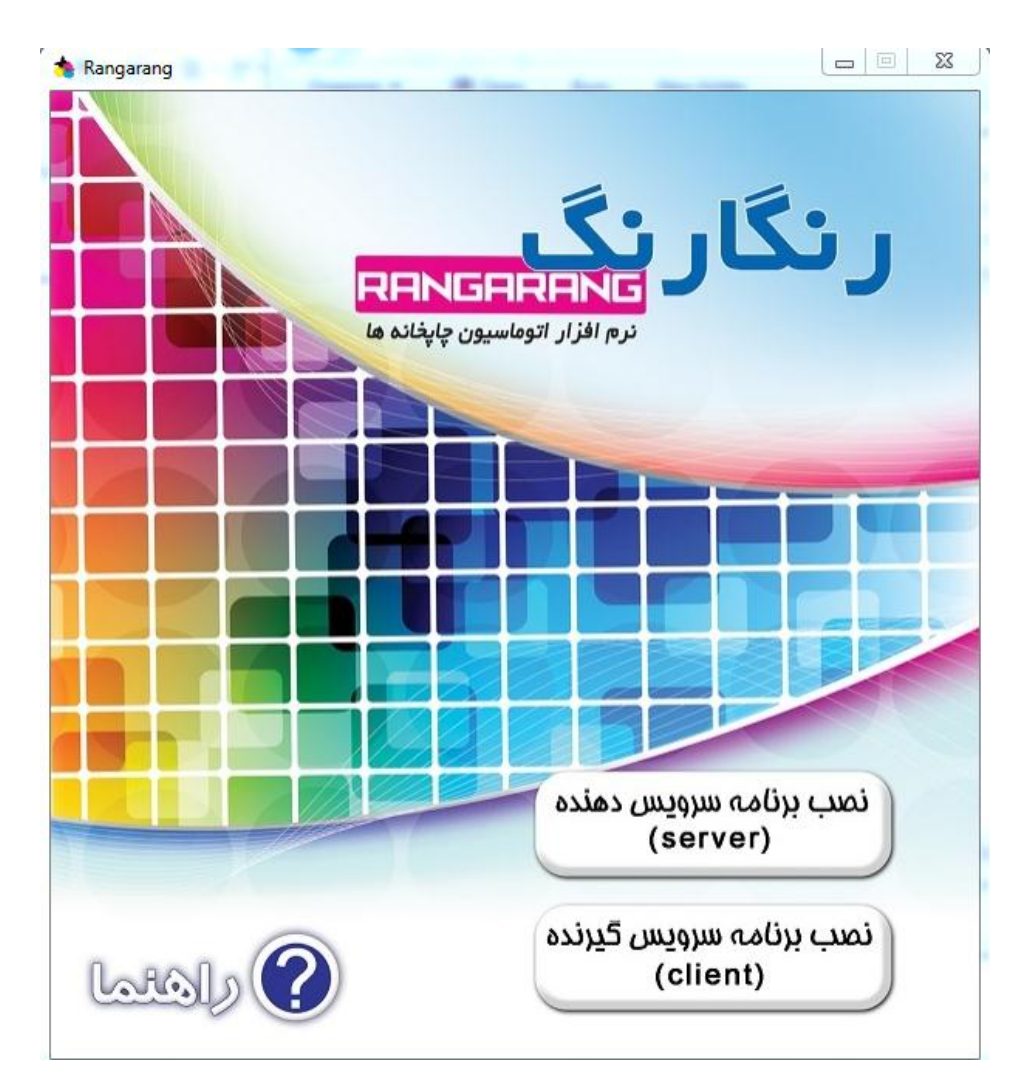

بر روی Run کلیک کنید .

پیش نیاز های نصب سیستم به صورت اتوماتیک آماده نصب میشوند.

| Rangarang Server - InstallShield Wizard                                                                                                  |  |  |  |  |
|----------------------------------------------------------------------------------------------------|--|--|--|--|
| Rangarang Server requires the following items to be installed on your computer. Click<br>Install to begin installing these requirements. |  |  |  |  |
| Status Requirement                                                                                                    |  |  |  |  |
| Pending Microsoft .NET Framework 4.0 Full<br>Pending SQL express 2008 R2 64                                                              |  |  |  |  |
| Install Cancel                                                                                                    |  |  |  |  |

روى دكمه Install كليك كنيد تا برنامه شروع به نصب كند .

| Status Red<br>Installing Mice<br>Pending SQL | rang Server requires the following items to be installed on your computer. Click<br>to begin installing these requirements.<br>quirement<br>rosoft .NET Framework 4.0 Full<br>. express 2008 R2 64 |
|----------------------------------------------|----------------------------------------------------------------------------------------------------|
| Status Rec<br>Installing Mice<br>Pending SQL | guirement<br>rosoft .NET Framework 4.0 Full<br>. express 2008 R2 64                                                                                                    |
| Installing Mici<br>Pending SQL               | rosoft .NET Framework 4.0 Full<br>. express 2008 R2 64                                                                                                    |
|                                              |                                                                                                    |
| nstalling Micros                             | oft .NET Framework 4.0 Full                                                                                                    |

صفحه زير باز مي شود تا پايان نصب صبر كنيد .

IVBOXSVR\share\_winXP\Rangarang\server\ISSetupPrerequisites\sql express 2008 r2 32

Microsoft (R) SQL Server 2008 R2 Setup 10.50.1600.01 Copyright (c) Microsoft Corporation. All rights reserved.

Microsoft (R) .NET Framework CasPol 2.0.50727.3053 Copyright (c) Microsoft Corporation. All rights reserved.

Success

مراحل را به ترتیب Next کنید.

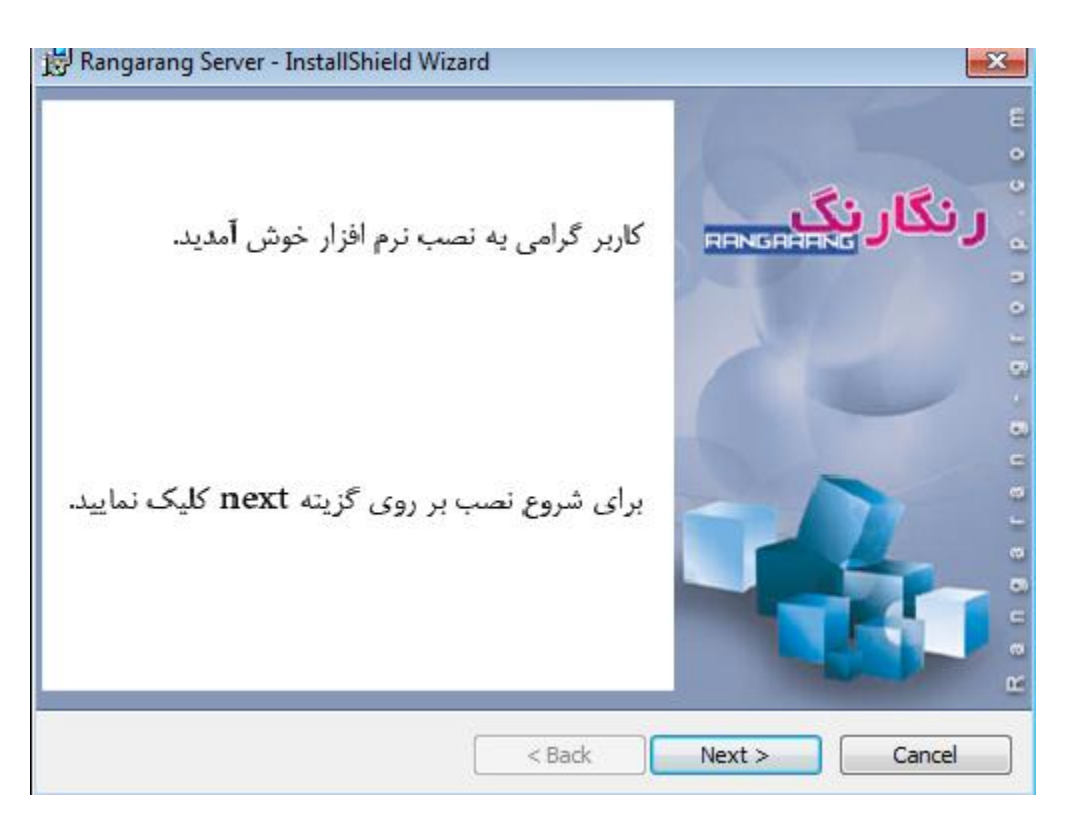

| 😾 Rangarang Server - InstallShield Wizard                                                                                                    | ×                    |
|----------------------------------------------------------------------------------------------------|----------------------|
| به نصب ترم افزار رنگارنگ خوش آمدید.                                                                                                    | رنگارنگ<br>RENGREENS |
| به منظور ادامه نصب برروی گزینه next کلیک نمایید                                                                                                    |                      |
| InstallShield – ConstallShield – Constal | Next > Cancel        |

روی Install کلیک کنید .

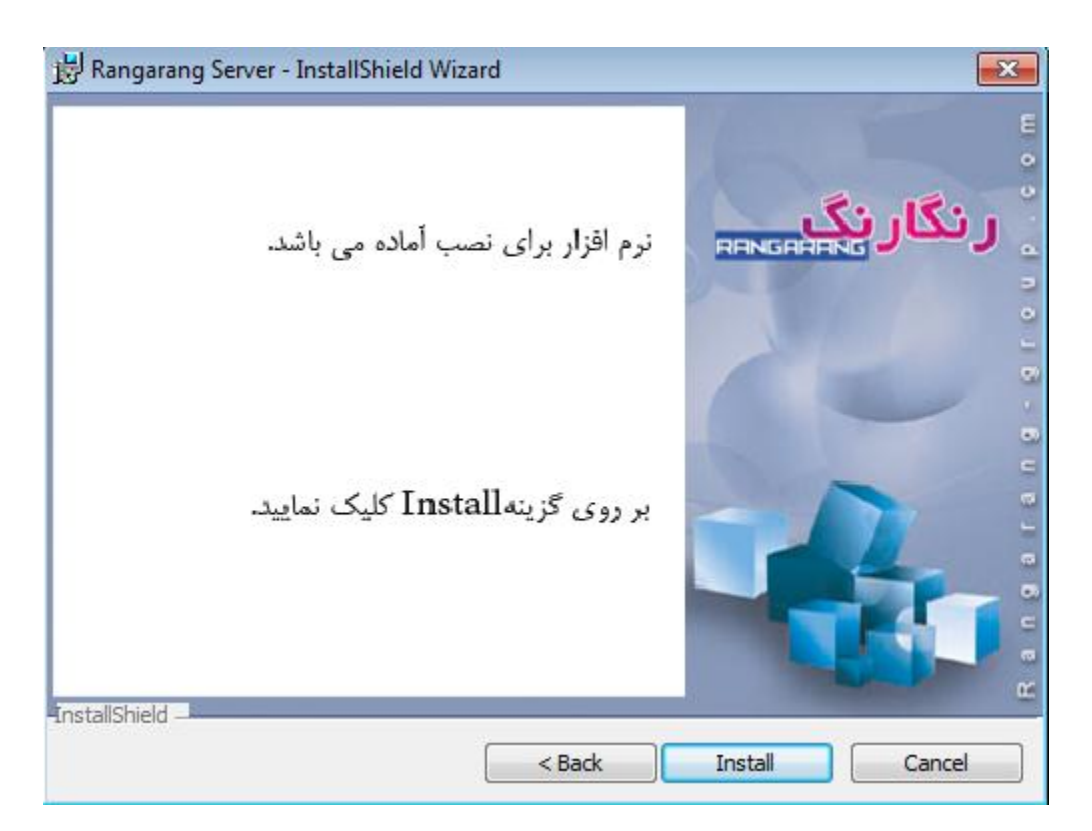

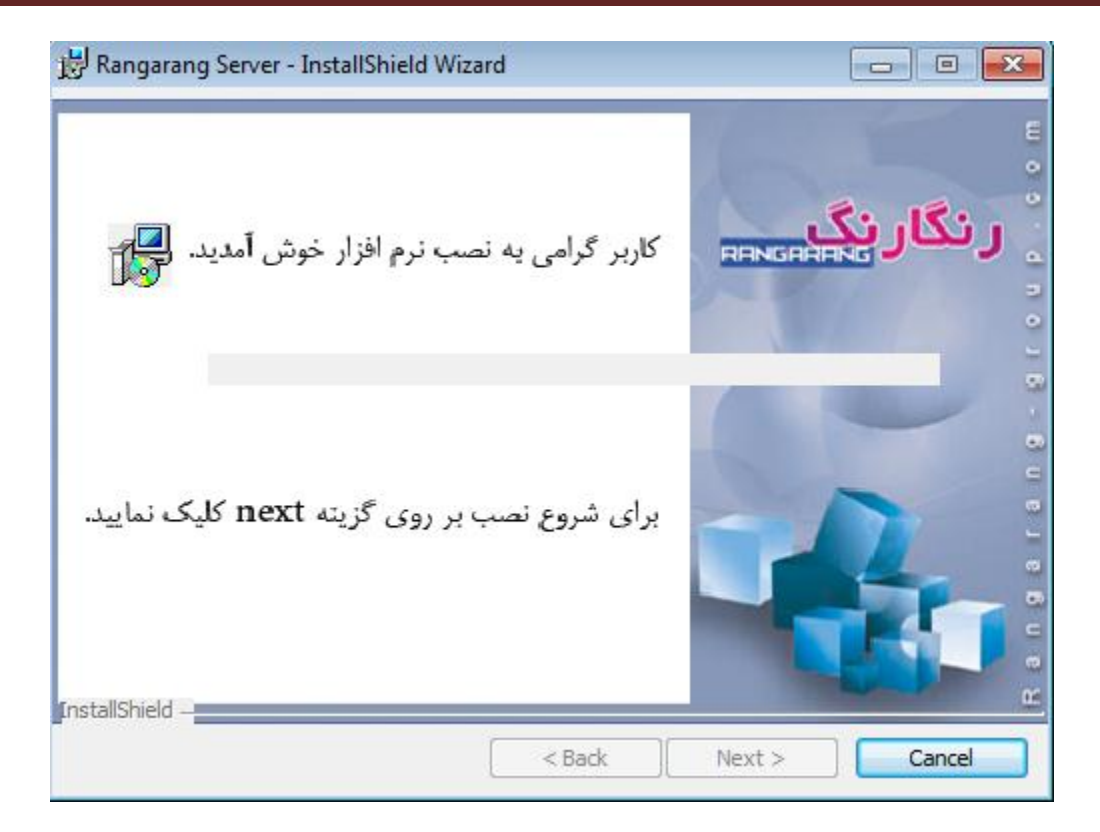

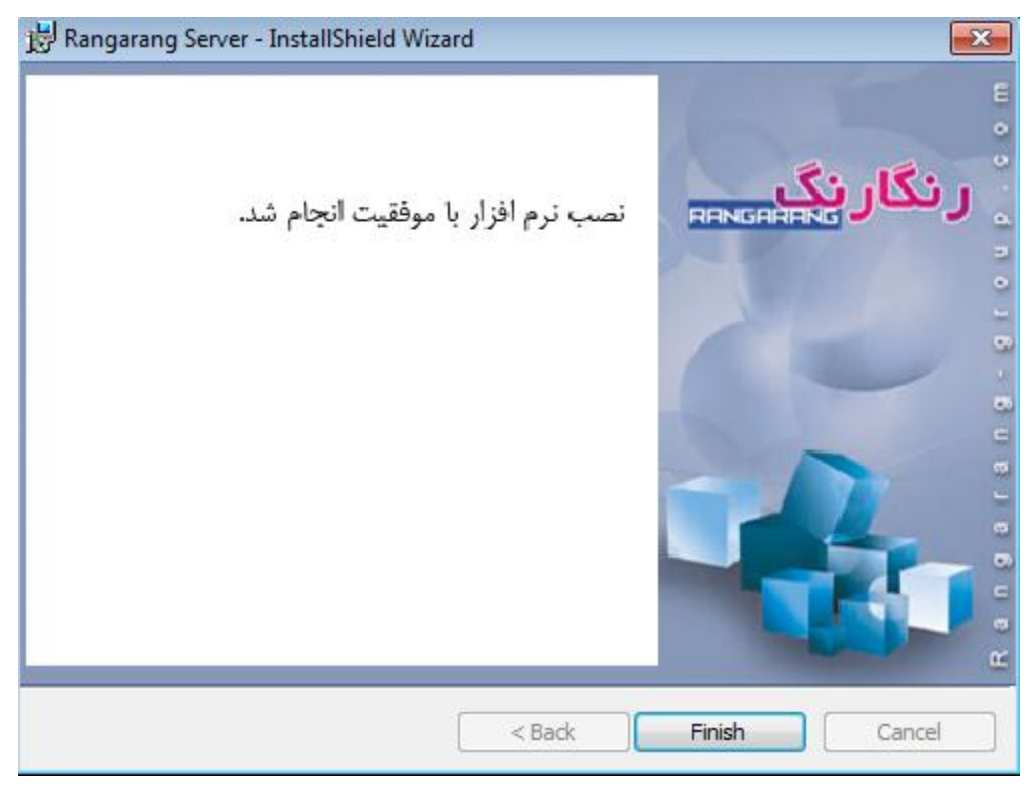

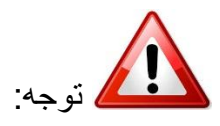

به منظور اتصال سیستم های سرویس گیرنده به سرور قبل از نصب به موارد زیر دقت کنید:

- صحت اتصال شبکه دو سیستم سرویس گیرنده و سرور
- غیرفعال کردن windows Firewall سیستم سرور در زمان نصب
  - غیر فعال کردن آنتی ویروس سیستم سرور زمان نصب